### Acceso a AULA MOODLE del IES TRINIDAD ARROYO

Se accede al aula MOODLE:

iestrinidadarroyo.centros.educa.jcyl.es/

• A) Accediendo a la **web** educativa del centro: El **desplegable** permite seleccionar **AULA MOODLE** y al acceder pasa a la "puerta : No se ha identificado-**ACCEDER**" mediante **USUARIO** y **CONTRASEÑA** que permitirán iniciar sesión.

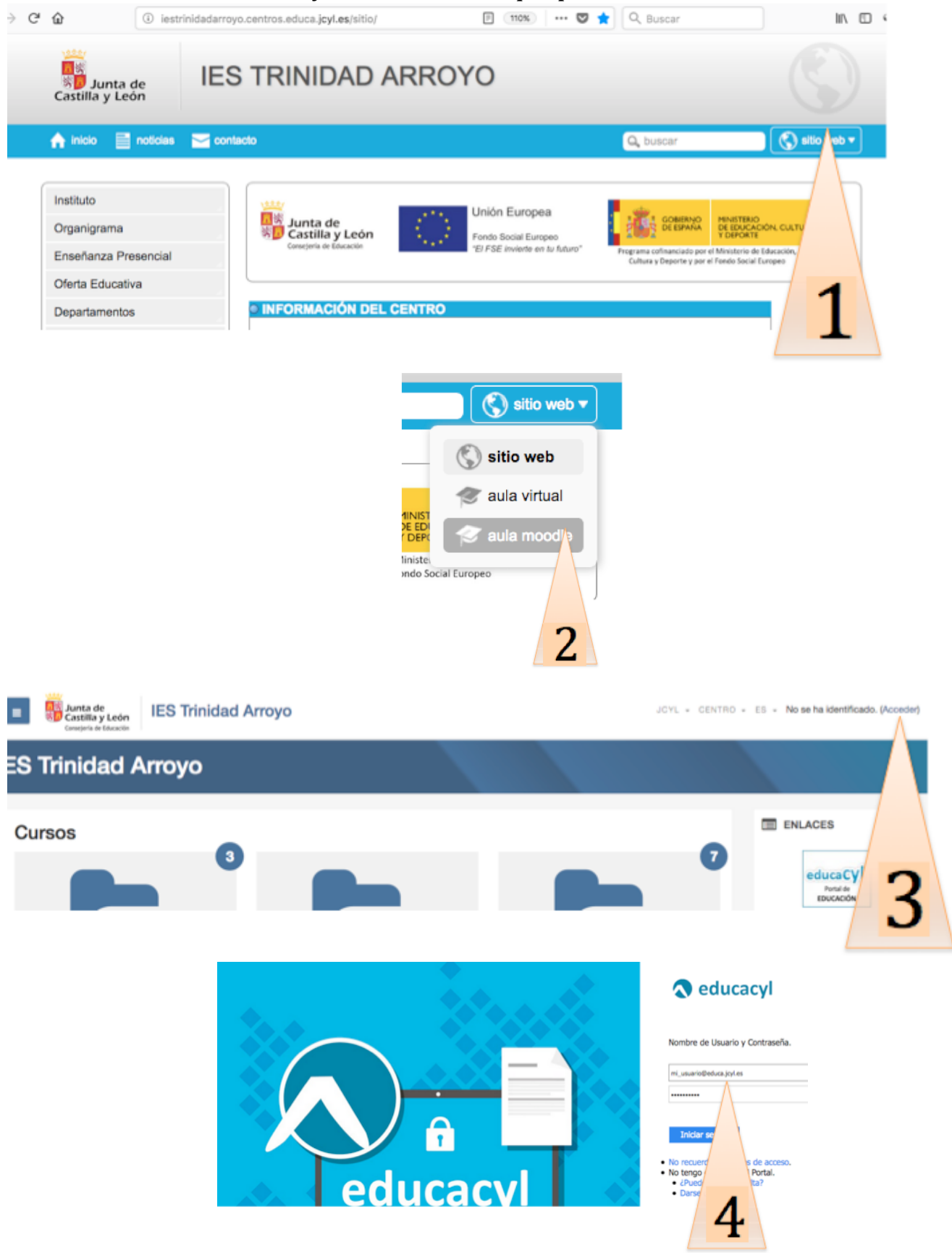

• b) O accediendo a la **web** del Portal de Educación permitirá iniciar sesión:

www.educa.jcyl.es/

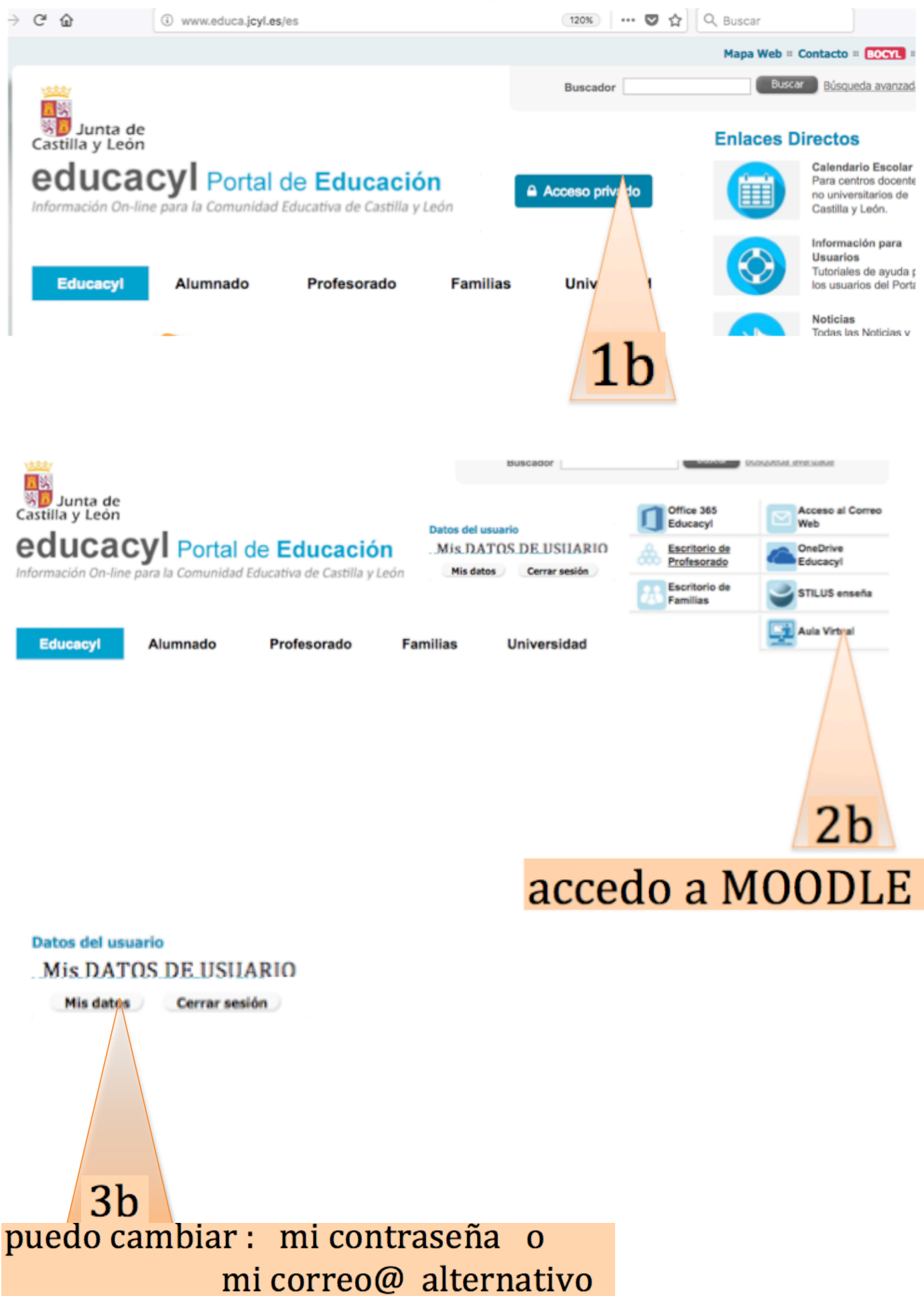

## **Instrucciones Rápidas**

### CÓMO <u>CAMBIAR LA CONTRASEÑA</u> DE USUARIO "EDUCA" de la Junta de CyL:

- 1. Ir a <u>www.educa.jcyl.es</u>
- Clicar en "Acceso privado" para conectarse -> En "Mis datos", da la opción de cambiarla. La siguiente vez que te conectes, será esa la contraseña.

# CÓMO <u>CAMBIAR EL CORREO PERSONAL ASOCIADO</u> AL USUARIO "EDUCA" de la Junta de CyL:

- 1. Ir a <u>www.educa.jcyl.es</u>
- Clicar en "Acceso privado" para conectarse -> En "Mis datos", da la opción de cambiarlo. Este correo te servirá para recuperar tu contraseña de "educa" si la pierdes o para reenviar a él el correo de "educa" de JCyL

### CÓMO <u>VER EL CORREO DEL USUARIO "EDUCA"</u> DE LA JCyL

- 1. Ir a <u>www.educa.jcyl.es</u>
- 2. Clicar en "Acceso privado" para conectarse -> Clicar en "Acceso al Correo web"

#### CÓMO CONFIGURAR EL REENVÍO DE CORREO DE "EDUCA" de la JCyL A TU CORREO PERSONAL

 Una vez dentro de tu Correo web "educa", clica en el icono (Configuración) y, abajo, en Configuración de la aplicación > clica en Correo. A la izquierda, en Opciones > Cuentas > clica en Reenvío, y allí escribes el correo electrónico en el que que desees recibir automáticamente todo lo que te llegue a "educa".